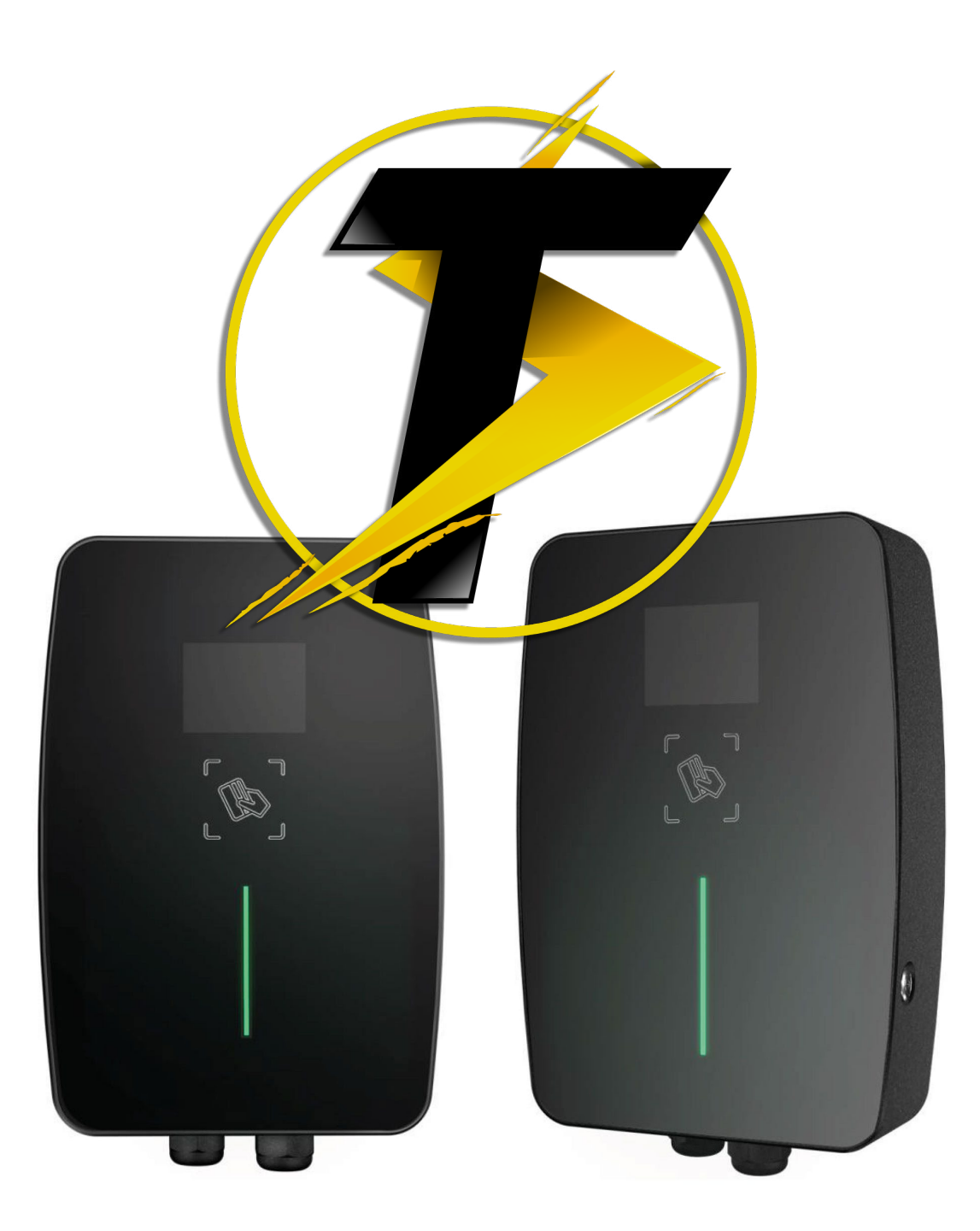

**Configuration Wi-fi** 

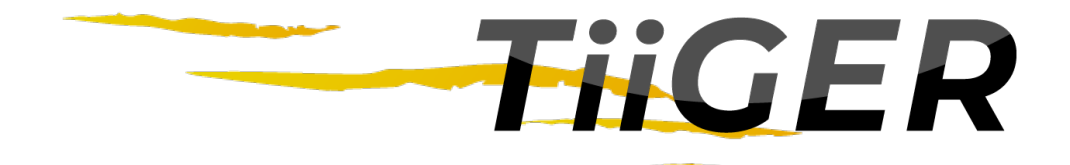

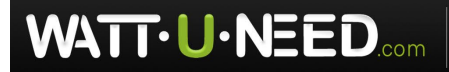

RUE HENRIPRÉ 12 - 4821 ANDRIMONT - BELGIQUE TEL.: +32 87 45 00 34 - INFO@WATTUNEED.COM Commandez sur wattuneed.com

Configuration Wi-Fi

ⓒ \$73% ■ 3:26

:

 $\leftarrow$  WLAN

## Étape 1.

### Reliez la station à votre téléphone

Ouvrez le WiFi de votre téléphone et allumez le chargeur,

Recherchez un nouveau point WiFi dans votre téléphone.

Vous trouverez un WiFi nommé **«ChargePoint1»** dans la liste. Choisissez ce point WiFi et connectez-vous.

Vous devrez taper le mot de passe pour vous connecter à ce spot WiFi.

Le mot de passe aléatoire est «12345678».

Après avoir saisi le mot de passe, votre téléphone se connectera au chargeur avec succès.

| WLAN                                                     |          |
|----------------------------------------------------------|----------|
| AVAILABLE NETWORKS                                       |          |
| ChargePoint1<br>Saved, encrypted (no Internet access)    | Î        |
| BEEGAGA<br>Encrypted                                     | Â        |
| BEEGAGA 5G<br>Encrypted                                  |          |
| Sunny<br>Encrypted                                       |          |
| ChinaNet-b32d<br>Encrypted                               | (        |
| FIXSTAR 1<br>Encrypted                                   | ()<br>() |
| tcl_AC_t*ap_458D98_TCLKT-ZS<br>Encrypted (WPS available) | <b></b>  |
| @WS-Debug<br>Encrypted                                   |          |
| TP-LINK_90C1<br>Encrypted                                |          |

 $\bigcirc$ 

 $\triangleleft$ 

Étape 2.

Connectez-vous à la plate-forme de paramétrage WiFi

Ouvrez le navigateur Internet de votre téléphone, et tapez **«10.10.100.254»** dans la barre d'adresse.

Dans 3 secondes, un menu d'opérations s'affichera comme comme indiqué dans l'image ci-contre.

Tapez **«admin»** dans la barre de nom d'utilisateur et dans la barre de mot de passe.

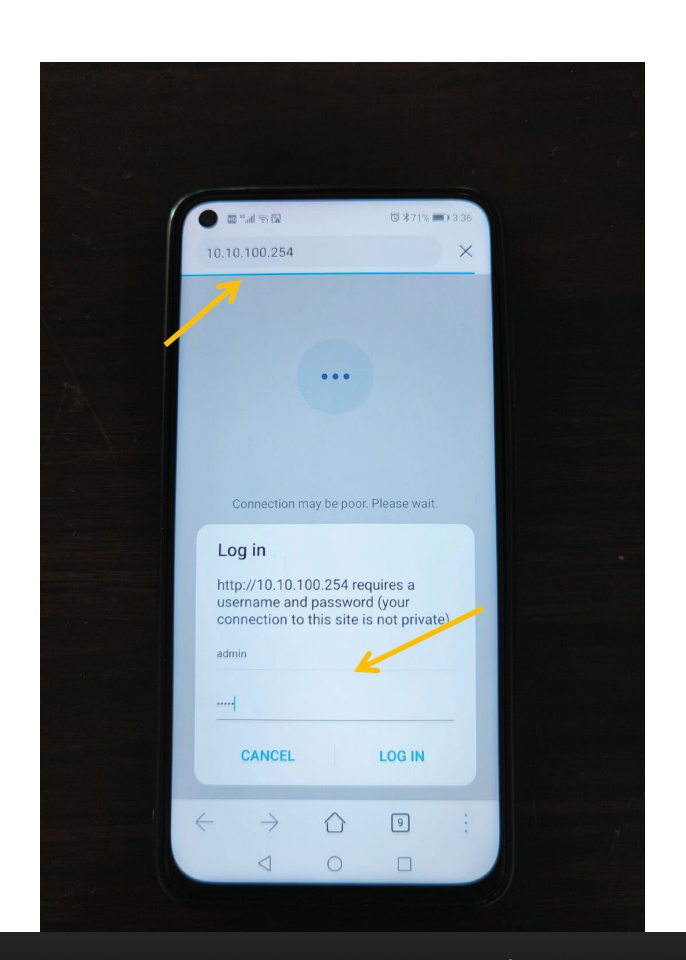

# WATT·U·NEED.com

RUE HENRIPRÉ 12 - 4821 ANDRIMONT - BELGIQUE TEL.: +32 87 45 00 34 - INFO@WATTUNEED.COM

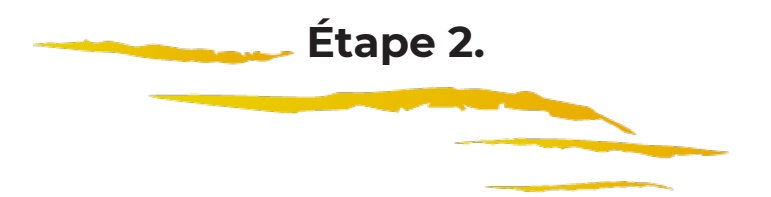

Après avoir tapé le nom d'utilisateur et le mot de passe, vous arriverez dans le menu de la plate-forme de paramétrage WiFi comme sur la image.

Cela signifie que vous avez réussi à vous connecter à la plate-forme de paramétrage WiFi. avec succès.

| HD                        | 46.ull 🔶                              |                                | ❻∦709  | % 🔳 3:37                            |                           |                                 |                        |        |                                  |
|---------------------------|---------------------------------------|--------------------------------|--------|-------------------------------------|---------------------------|---------------------------------|------------------------|--------|----------------------------------|
| () 10                     | 10 100 25                             | A/index e                      | n html | 0                                   |                           |                                 |                        |        |                                  |
|                           | . 10. 100.20                          | H/IIIdex_e                     |        |                                     |                           |                                 |                        |        |                                  |
| Web/V2.4.3 Firmware Ve    | eskoroV3.0.1                          |                                |        | ±±                                  | Web:V2.4.3 Firmware Ve    | ersion:V3.0.1                   |                        |        | 史文                               |
| -IOT Experts-             |                                       |                                | Ве Но  | nest, Do Best!                      | USR IOT                   |                                 |                        | Be Hon | est, Do Best!                    |
| System Statue             | Module I                              | Paramadar<br>MAC: 9CA525D65566 |        | • Module Ver:                       | System Status             |                                 | Parameter              |        | Help                             |
| Trans Setting             | Module                                | Mid: USR-C210                  |        | firmware version WiFi Modec         | WIFI Setting              | Ma                              | dule MAC: 9CA525D65566 |        | - Anno Marcala                   |
| system Setting            | WIFIN                                 | fode: apsta                    |        | The WiFi mode of<br>module contains | Trans Setting             | м                               | odule Mid: USR-C210    |        | Module Ver:<br>The current       |
| Firmware Update           | ۵                                     | PIP: 10.10.100.254             |        | Por / Statesty Por 31A              | Extra Function            | N                               | Iodule Ver: 3.0.1      |        | WiFi Mode:                       |
| About USR                 | AP                                    | SSID: ChargePoint1             |        |                                     | System Setting            |                                 | ViFi Mode: ansta       |        | The WiFi mode of module contains |
|                           | AP Se                                 | cure: 12345678                 |        |                                     | Firmware Update           |                                 |                        |        | AP/Station/APSTA                 |
|                           | STA                                   | SSID: CCT                      |        |                                     | About USR                 |                                 | AP IP: 10.10.100.254   |        |                                  |
|                           | ST                                    | AIP: 0.0.0.0                   |        |                                     |                           |                                 | AP SSID: ChargePoint1  |        |                                  |
|                           | STA Gate                              | way: 0.0.0.0                   |        |                                     |                           |                                 | AP Secure: 12345678    |        |                                  |
|                           |                                       |                                |        |                                     |                           |                                 | STA SSID: CCT          |        |                                  |
|                           |                                       |                                |        |                                     |                           |                                 |                        |        |                                  |
| Copyright @ Jinan USR 101 | Technology Limited All Right Reserved | d                              |        | website: www.uscipt.com             |                           |                                 | STA IP: 0.0.0.0        |        |                                  |
|                           |                                       |                                |        |                                     |                           | ST                              | A Gateway: 0.0.0.0     |        |                                  |
|                           |                                       |                                |        |                                     | L.                        |                                 |                        |        |                                  |
|                           |                                       |                                |        |                                     |                           |                                 |                        |        |                                  |
|                           |                                       |                                |        |                                     |                           |                                 |                        |        |                                  |
|                           |                                       |                                |        |                                     |                           |                                 |                        |        |                                  |
|                           |                                       |                                |        |                                     | Copyright @ Jinan USR IOT | Technology Limited All Right Re | served.                |        | website: <u>www.usriot.com</u>   |
|                           |                                       |                                |        |                                     |                           |                                 |                        |        |                                  |
|                           |                                       |                                |        |                                     |                           |                                 |                        |        |                                  |
|                           |                                       |                                |        |                                     |                           |                                 |                        |        |                                  |
|                           |                                       |                                |        |                                     |                           |                                 |                        |        |                                  |
|                           |                                       |                                |        |                                     |                           |                                 |                        |        |                                  |
|                           |                                       |                                |        |                                     |                           |                                 |                        |        |                                  |
|                           |                                       |                                |        |                                     |                           |                                 |                        |        |                                  |
|                           |                                       |                                |        |                                     |                           |                                 |                        |        |                                  |
|                           |                                       |                                |        |                                     |                           |                                 |                        |        |                                  |
|                           |                                       |                                |        |                                     |                           |                                 |                        |        |                                  |
|                           |                                       |                                |        |                                     |                           |                                 |                        |        |                                  |
| ,                         | ~                                     | ~                              |        |                                     |                           |                                 |                        |        |                                  |
| $\leftarrow$              | $\rightarrow$                         | 台                              | 9      | :                                   |                           |                                 |                        |        |                                  |
|                           |                                       |                                |        |                                     |                           |                                 |                        |        |                                  |
|                           | $\triangleleft$                       | 0                              |        |                                     |                           |                                 |                        |        |                                  |

WATT-U-NEED.com

RUE HENRIPRÉ 12 - 4821 ANDRIMONT - BELGIQUE TEL.: +32 87 45 00 34 - INFO@WATTUNEED.COM Commandez sur WATTUNEED.COM

Be Honest, Do Best!

### Étape 3.

Réglage du WiFi avec votre propre spot WiFi et le chargeur

-IOT Experts Choisissez «WiFi Setting» dans la barre de menu de gauche. WiFi Work Mode: AP+STA mode \* AP Mo Network Name(SSID): ChargePoint1 Vous verrez «STA Mode» au centre de la page. Appuyez sur le bouton «Recherche», et vous Password(8-64 bytes): 12345678 aurez la liste de points WiFi autour de vous. IP Address: 10.10.100.254 Mask: 255.255.255.0 Network Name(SSID): CCT Search STA Password: 12345678 DHCP: Enable . Save Étape 3.

**USR IOT** 

Choisissez le spot WiFi (votre propre spot WiFi) que vous voulez connecter et appuyez sur le bouton **«OK»**.

Si votre WiFi ne figure pas dans la liste, appuyez sur le bouton **«Refresh»**.

La plateforme recherchera votre WiFi automatiquement. Lorsque le nom de votre WiFi est sur la liste, choisissez-le et appuyez sur le bouton **«OK»**.

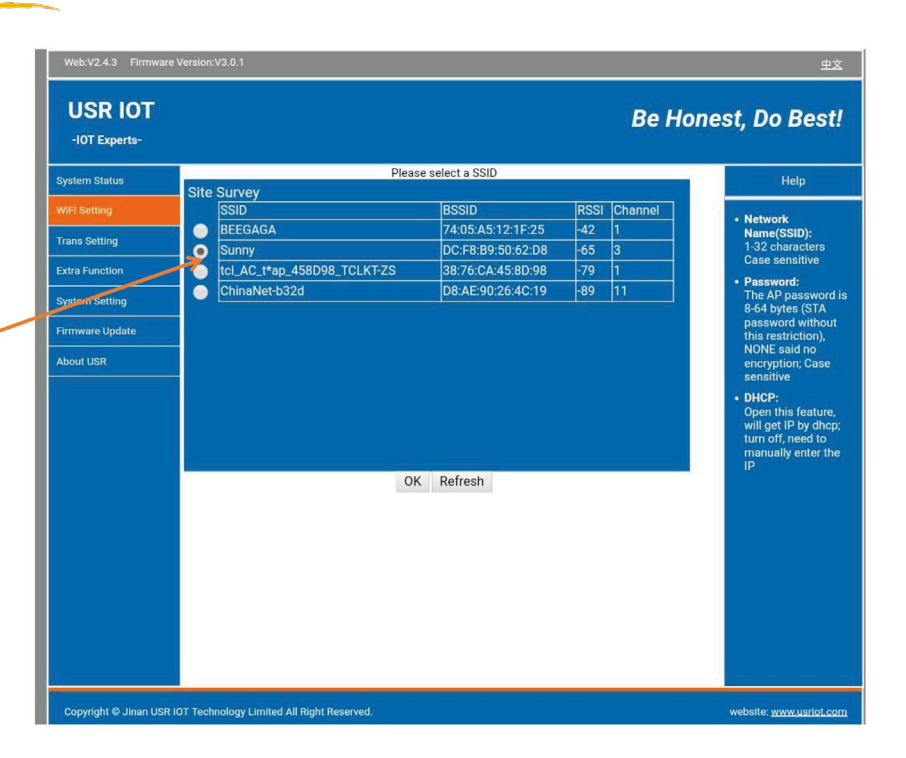

WATT·U·NEED.com

RUE HENRIPRÉ 12 - 4821 ANDRIMONT - BELGIQUE TEL.: +32 87 45 00 34 - INFO@WATTUNEED.COM Commandez sur WATTUNEED.COM

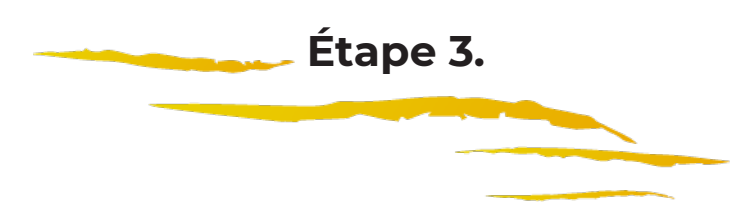

Après avoir choisi l'emplacement WiFi, vous aurez le menu comme sur l'image ci-contre.

• Saisissez votre mot de passe WiFi dans la barre **«STA Password»**.

· Appuyez sur le bouton **«Save»**.

| system Status  |                       | Help                                         |           |                                                        |  |  |  |
|----------------|-----------------------|----------------------------------------------|-----------|--------------------------------------------------------|--|--|--|
| ViFi Setting   | WiFi Work Mode:       | AP+STA mode ▼                                | - Notwork |                                                        |  |  |  |
| rans Setting   |                       | AP Mode                                      |           |                                                        |  |  |  |
| xtra Function  | Network Name(SSID):   | ChargePoint1                                 |           | Case sensitive                                         |  |  |  |
| ystem Setting  | Password(8-64 bytes): | 12345678                                     |           | • Password:<br>The AP password<br>8-64 bytes (STA      |  |  |  |
| irmware Update | IP Address:           | 10.10.100.254                                |           | password without<br>this restriction),<br>NONE said no |  |  |  |
| About USR      | Mask:                 | 255.255.255.0                                |           | encryption; Case<br>sensitive                          |  |  |  |
|                |                       | DHCP: Open this feature, will get IP by dhcp |           |                                                        |  |  |  |
|                | Network Name(SSID):   | SSID): Sunny Search                          |           | turn off, need to<br>manually enter the<br>IP          |  |  |  |
|                | STA Password:         |                                              |           |                                                        |  |  |  |
|                | DHCP:                 | Enable                                       | •         |                                                        |  |  |  |
|                |                       | Save                                         |           |                                                        |  |  |  |
|                |                       |                                              |           |                                                        |  |  |  |
|                |                       |                                              |           |                                                        |  |  |  |

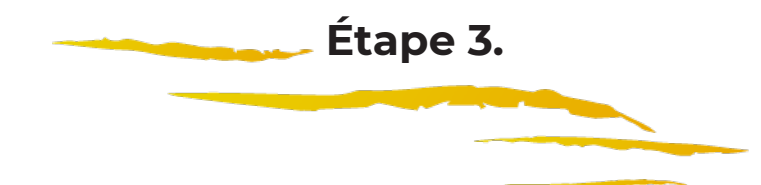

Choisissez le spot WiFi (votre propre spot WiFi) que vous voulez connecter et appuyez sur le bouton **«OK»**.

Si votre WiFi ne figure pas dans la liste, appuyez sur le bouton **«Refresh»**.

La plateforme recherchera votre WiFi automatiquement. Lorsque le nom de votre WiFi est sur la liste, choisissez-le et appuyez sur le bouton **«OK»**.

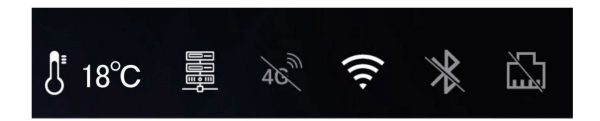

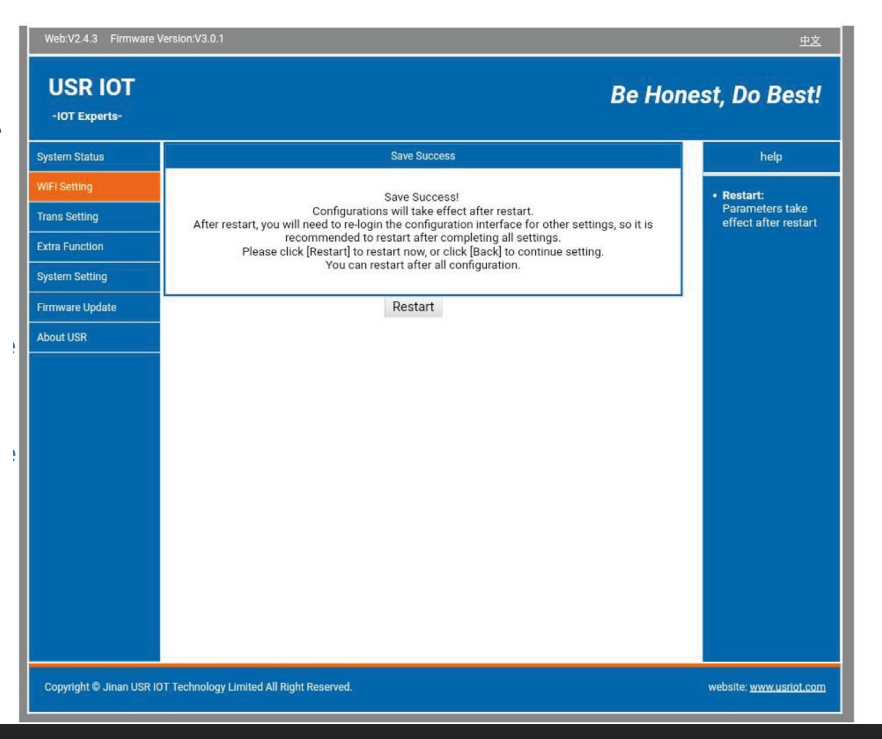

## WATT·U·NEED.com

RUE HENRIPRÉ 12 - 4821 ANDRIMONT - BELGIQUE TEL.: +32 87 45 00 34 - INFO@WATTUNEED.COM

#### Commandez sur WATTUNEED.COM

üGF

RUE HENRIPRÉ 12 - 4821 ANDRIMONT - BELGIQUE TEL.: +32 87 45 00 34 - INFO@WATTUNEED.COM Commandez sur wattuneed.com